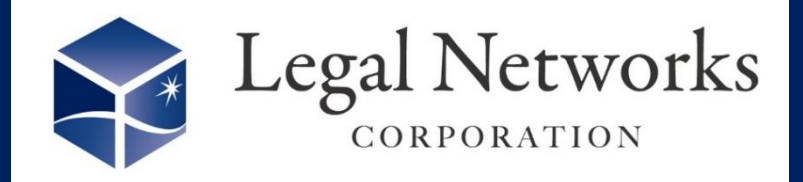

**News Letter** 

~リーガルネットワークスHPにて<u>ニュースレターバックナンバー</u>も公開しています~

## へ就業規則や労使協定だけじゃない!!/ **周知機能の活用方法をご紹介♪**

8月号のニュースレターでもご紹介させて頂いた「就業規則・労 使協定管理機能」は確認されましたか? 周知機能を活用すると、AKASHIの操作マニュアルやよくあるご質 問などをまとめた資料も従業員に周知することができます!

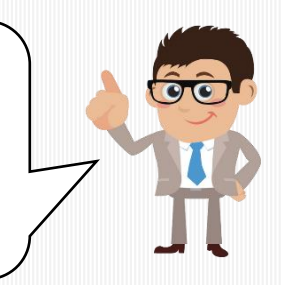

2023年

10月号

| 就業規則・労使協定の編集 X          |                                                                                                 |
|-------------------------|-------------------------------------------------------------------------------------------------|
| 基本情報 担当者                |                                                                                                 |
| 事業場                     | 本社                                                                                              |
| 就業規則 ・<br>労使協定の種別       | その他・                                                                                            |
| 名称                      | AKASH操作マニュアル                                                                                    |
| 表示順                     | 99                                                                                              |
| 説明                      | AKASH従業員用操作マニュアル                                                                                |
| 起算日                     | 2023/09/01                                                                                      |
| 更新形態                    | 有効期間の定めなし →   年                                                                                 |
| 周知ファイル指定                | <ul> <li>更新時期になると一覧で知らせる</li> <li>PC上のPDFファイルを指定する ▼</li> <li>【基本場】AKASHI従属員マニ 参照 預除</li> </ul> |
| 周知周知方法                  | <ul> <li>□ タッシュボード ✓ 出勤簿 マイページ打刻画面</li> </ul>                                                   |
| R注 キャンセル                |                                                                                                 |
| 必ず、「周知する」とし、周知方法を選択します。 |                                                                                                 |

■設定変更手順■ ※あらかじめアップロードしたいファイルのPDF データ(1MB以下)を作成しておきます。 例:AKASHIよくあるご質問.pdf

- 設定>(基本)勤務地設定にて該 当する勤務地の「変更」ボタンを押 し、就業規則・労使協定管理機能 を「利用する」に変更します。
- 設定>(規定・協定管理)規定・協 定設定メニューを開き、「検索」ボタ ンを押します。
- 右上の「新規追加」ボタンを押し、
   基本情報の就業規則・労使協定の
   種類から「その他」を選択します。
- 4. 周知したいファイルを指定し、「確 定」ボタンを押します。

詳しくは、弊社HP「<u>就業規則・労使協定機能</u>」でご確認ください。

新機能をご活用されたい方は、弊社までお問い合わせください。

株式会社リーガルネットワークス 東京都新宿区新宿1-34-13 貝塚ビル302 03-6709-8919 info@legalnetwrosk.net https://www.legalnetworks.net/